(株)エネルギア・コミュニケーションズ 日レセサポート担当 横谷 TEL:0120-957-706

## 保険追加の手順について

保険が変更になった場合や割合のみが変更になった場合、保険追加にて登録します。 ※割合変更だけの場合でも、補助のみを変更して上書き登録は行わないでください。 上書きすると、過去の保険組合せが消えてしまいます。

<保険追加の手順>

①「12 登録」画面にて、該当患者様を開きます。
 ②画面下の「保険追加」ボタンを押下します。「保険入力」欄が空白になります。
 ③新しい保険情報を入力します。

| (P02)患者登録 - 患者登録 - 医療法人 エネコム医院(岡山・広島・山口) [ormaster] - □ × |                                                                                                    |          |  |  |
|-----------------------------------------------------------|----------------------------------------------------------------------------------------------------|----------|--|--|
| 000100                                                    | 日医 泉 女 H17. 2.22 前回: R 2. 8. 6 旧姓                                                                                                    |          |  |  |
| 受付基本                                                      | 本情報 保険組合せ履歴 連絡先等 所得者情報 入力履歴 特記事項・レセプト分割 その他                                                                                                    |          |  |  |
| カナ氏名                                                      | ニチイ イズミ 性別 2 女 ▼ 死亡区分 □ 通名                                                                                                    |          |  |  |
| 漢字氏名                                                      | 日医泉     生年月日     H17. 2.22     15才     0 カルテ発行なし     ▼     0 U・P 指示なし     ▼     0 患者                                                                                                    | i 🗸      |  |  |
| 保险考悉号                                                     | 保険者名 番号 保                                                                                                    | 険組合せ     |  |  |
| 本人家族                                                      | ●     ●     ●     ●     ●     ●     ●     ●     ●     ●     ●     ●     ●     ●     ●     ●     ●     ●     ●     ●     ●     ●     ●     ●     ●     ●     ●     ●     ●     ●     ●     ●     ●     ●     ●     ●     ●     ●     ●     ●     ●     ●     ●     ●     ●     ●     ●     ●     ●     ●     ●     ●     ●     ●     ●     ●     ●     ●     ●     ●     ●     ●     ●     ●     ●     ●     ●     ●     ●     ●     ●     ●     ●     ●     ●     ●     ●     ●     ●     ●     ●     ●     ●     ●     ●     ●     ●     ●     ●     ●     ●     ●     ●     ●     ●     ●     ●     ●     ●     ●     ●     ●     ●     ●     ●     ●     ●     ●     ●     ●     ●     ●     ●     ●     ●     ●     ●     ●     ●     ●     ●     ●     ●     ●     ●     ●     ●     ●     ●     ●     ●     ●     ●     ●     ●     ●< | A 000000 |  |  |
| 記号                                                        | 所在地         0003 自費                                                                                                    | 2000000  |  |  |
| 番号                                                        |                                                                                                    | )        |  |  |
| 資格取得日                                                     | □□□□ <sup>有効期間</sup> □□□□ ~ □□□□ ■ ■ ■ ■ ■ ③新しい保険情報を入力します                                                                                                    | 19       |  |  |
| 被保険者名                                                     |                                                                                                    | 9        |  |  |
| 負担者番号                                                     | 会 公費の種類 受給者番号 道用期間 確認年月日 表示                                                                                                    |          |  |  |
|                                                           | □ 012 生活保護                                                                                                    |          |  |  |
| 90340140                                                  | 260 府中子       ▼       1234566       H29. 4. 1       ~       H31. 1.31       H29. 4. 1       未       無                                                                                                    | -        |  |  |
|                                                           |                                                                                                    |          |  |  |
| 住所                                                        | 7350016 広島県安芸郡府中町青崎中 1-2-3                                                                                                    |          |  |  |
| 電話 自宅                                                     | 連絡先 減免事由 00 該当なし ▼ 割引率 00 該当なし ▼ 入金方法 01                                                                                                    | 現金 🗸     |  |  |
| 世帯主名                                                      | 日医 秀行 続柄 状態 00 該当なし ▼ 00 該当なし ▼ 00 該当なし ▼ 14                                                                                                    | 時体重 g    |  |  |
| 領収・明細                                                     |                                                                                                    |          |  |  |
| 禁忌                                                        |                                                                                                    |          |  |  |
| アレルギー                                                     | スギ・ダニ・ハウスダスト ビー・                                                                                                    |          |  |  |
| 感染症                                                       |                                                                                                    |          |  |  |
| JVXL                                                      | 第二者への切替あり                                                                                                    |          |  |  |
|                                                           | ↑↓全         再発行         保険追加         公費追加         ←夕ブ切替         労災・自賠         主科設定         患者複写                                                                                                    | 禁忌薬剤     |  |  |
| 戻る                                                        | クリア  前回患者   患者削除    保険組合せ  前 ↑   次 ↓   タブ切替 →   氏名検索   予約登録   受付一覧                                                                                                    | 登録       |  |  |

新しい保険情報を登録する際に「有効期間の開始日」が古い保険情報の有効期間と重なる時期がある場合、 以下のような画面が表示されます。「OK」ボタンを押下し、進みます。

| 🖙 (PID1)確認画面 - 医療法人 エネコム医院(岡山・広島・山口) [ormaster] | ×  |  |
|-------------------------------------------------|----|--|
| 0105                                            |    |  |
| 保険の期間が重複します。前の協会を終了させます。よろしいですか?                |    |  |
| 戻る                                              | ОК |  |

④「F12 登録」ボタンを押下します。

※本資料は弊社ホームページ(https://eorca.sakura.ne.jp/)にも掲載しております。

以上